## Оверлейные операции в ArcGIS

 Активизируем ниспадающее меню «Инструменты», в нём – опцию «Мастер геообработки». На экране появится соответствующее диалоговое окно, в котором выбираем операцию «Пересечение двух слоёв (Intersect)» и нажимаем кнопку «Далее».

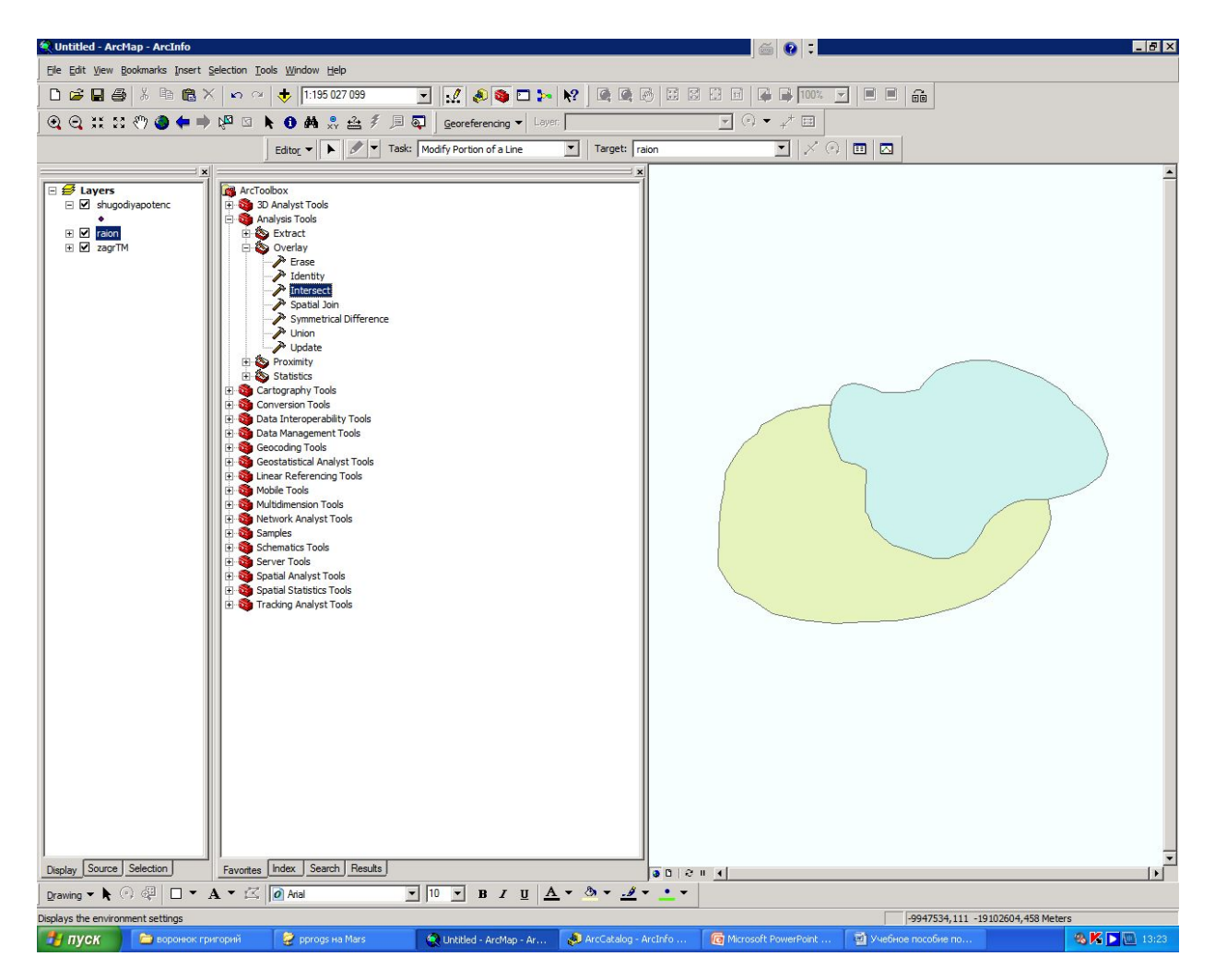

- Задача:
- Оценить
  площадь
  загрязненны
  х с.х.
  земель.
- Даны:
- -shp zagryaznTMореол загрязнение я
- -shp raion-C.X.
  земли

- Инструмент Intersect генерирует новый слой пространственных объектов, наследуя атрибуты составных слоев.
- «1. Выберите исходный слой для пересечения» и «2. Выберите полигональный слой для наложения» установите названия пересекаемых слоёв активного фрейма. Если речь идёт о пересечении двух полигональных слоёв, то их порядок не имеет значения. Однако если необходимо пересечение линейного и полигонального слоя, то линейный слой необходимо установить в первом списке, а полигональный – во втором.

| 💐 Untitled - ArcMap - ArcInfo                                                                                                    | 🚎 😧 📜                                              |                                                                                                    |
|----------------------------------------------------------------------------------------------------|----------------------------------------------------|----------------------------------------------------------------------------------------------------|
| Ele Edit View Bookmarks Insert Selection Tools Window Help                                                                                                    | 1 1 21                                             |                                                                                                    |
| 📘 🗅 😂 🖬 🎒 🖏 🗠 📾 🗶 🗠 🕫 🤠 🚺 💀 😥 💀                                                                                                    |                                                    |                                                                                                    |
| 🔍 😋 👯 🕄 🖑 🌰 🖛 🔿 🖓 🖾 🔭 🚯 🚜 🍰 🐔 🖉 🔎 Georeferencing 🔻 Layer                                                                                                    |                                                    |                                                                                                    |
| Editor V 🕨 Zask: Modify Portion of a Line 🗾 Task:                                                                                                    | arget: raion 💌 📈 🗇 🖽 🖾                             |                                                                                                    |
| Control Control Contro Control Control Control Control Control Control Control Control Co | ×                                                  |                                                                                                    |
| Input Features                                                                                                    |                                                    | Input Features                                                                                                    |
| Peakares        2: Typersakke Bikktop Doveen-Variactop-Isponekkir paropolityverlay (zagrTM, dip.        2: Upersakke Bikktop Doveen-Variactop-Isponekkir paropolityverlay (zagrTM, dip.        1:        Output Feakare Class        [2:] Upersakke Bikktop Doveen-Variactop-Isponekkir paropolityverlay (zagrTM, dip.        1:        Output Feakare Class        [2:] Upersakke Bikktop        Participe Statistic Class        [2:] Upersakke Gebondi        VM        Veransk (optional)        Output Feakare Class        [2:] Upersakke Bikktop        [2:] Upersakke Bikktop        [3:] Veransk (optional)        [4:]        VT Oblemans (optional)        Output Type (optional)        [3:] Participe Statistic Class                                                                                                    | Ranks +                                            | A list of the input feature<br>classes or layers. When<br>the distance between<br>features is less than the<br>cluster tolerance, the<br>features with the lower rank<br>will snap to the feature with<br>the higher rank. The<br>highest rank is one. For<br>more than the source of the<br>highest rank is one. For<br>more than the source of the<br>highest rank is one. For<br>more than the source of the<br>rank of the source of the<br>rank of the source of the<br>rank of the source of the<br>rank of the source of the<br>lowers is limited to two. |
|                                                                                                    |                                                    | <u> </u>                                                                                                    |
| D                                                                                                    | OK Cancel Environments << Hide H                   | elp Tool Help                                                                                                    |
| Drawing ▼ ♠ (*) Q2                                                                                                    | * <u>*</u> * <u>*</u> *                            |                                                                                                    |
|                                                                                                    | -136628                                            | 07,784 20836587,525 Meters                                                                                                    |
| иуск — ворёнюк григорий 😴 pprogs на Mars 🛛 💓 Untitled - ArcMap 🤌 ArcCatalog -                                                                                                    | - Arcln 🧨 Intersect (удален 🤷 Microsoft PowerPoi 🖉 | Учебное пособие 🦓 🍂 🎽 🙆 13:29                                                                                                    |

 Как можно видеть на рисунке, новый слой загрязнных с.х угодий наследовал все поля из атрибутивных таблиц исходных слоев с.х. земли и загрязнение ТМ.

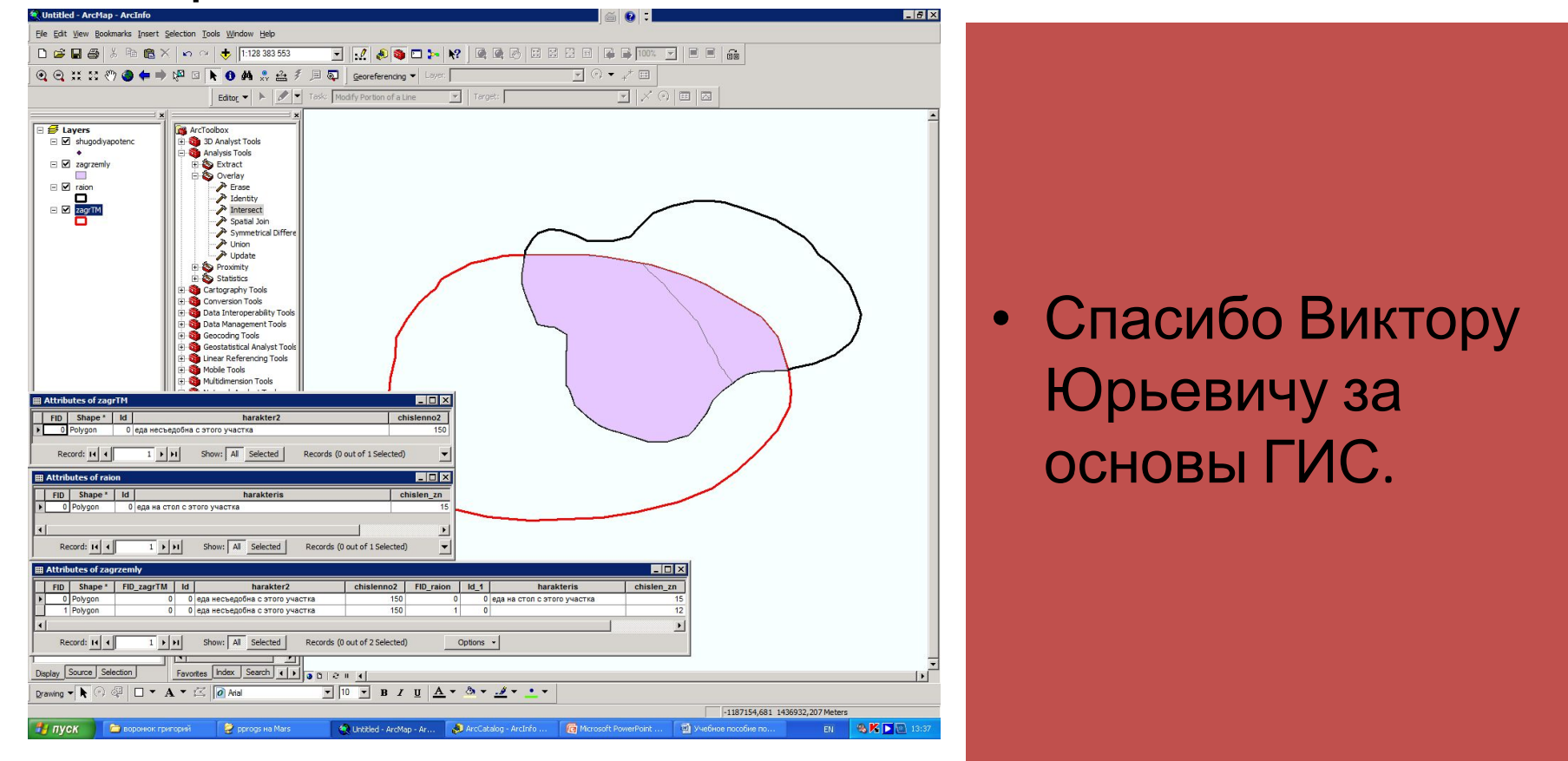